**STANLEY** 

# CMWeb Startup Guide

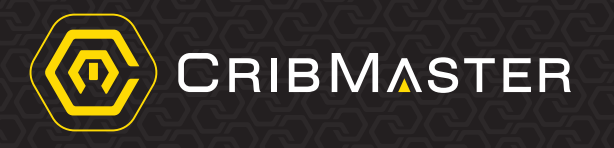

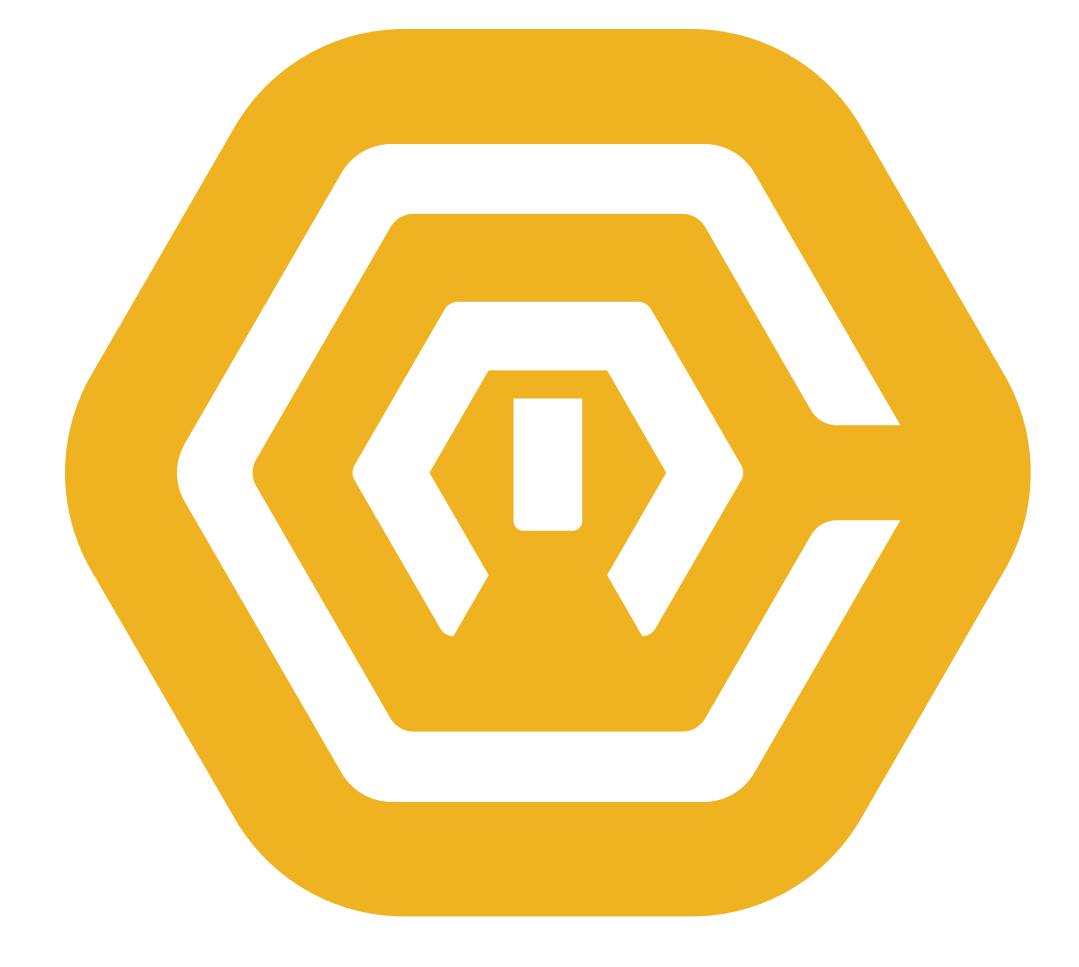

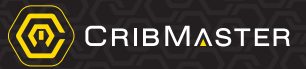

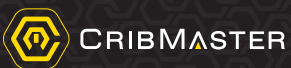

# CMWeb Startup Guide

PMA.TPB.048d

#### CribMaster®

1955 West Oak Circle Marietta, Georgia 30062 770-419-1399 888-419-1399

Technical Support Line: 1-855-274-2267 (1-855-CRIBCMS)

www.cribmaster.com

### STANLEY.

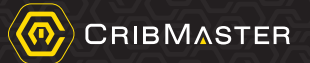

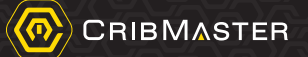

## Table of Contents

| 1.  | Introdu                                   | ıction                                                                                 | 6                |
|-----|-------------------------------------------|----------------------------------------------------------------------------------------|------------------|
| 1.1 | Relate                                    | d Documents                                                                            | 6                |
| 1.2 | CMWe                                      | b Highlights and Functionality                                                         | 6                |
|     | 1.2.1<br>1.2.2                            | CMWeb Highlights<br>CMWeb Functionality Currently Available                            | 6<br>7           |
| 2.  | CMWe                                      | b Installation                                                                         | 9                |
| 2.1 | Prereq                                    | uisites                                                                                | 9                |
| 2.2 | Installa                                  | ation of CMWeb1                                                                        | 0                |
|     | 2.2.1<br>2.2.2<br>2.2.3<br>2.2.4<br>2.2.5 | Schema Utility Application                                                             | 0<br>1<br>4<br>9 |
| 3.  | CMWe                                      | eb Basic Overview                                                                      | 25               |
| Mai | n Menu                                    | J Screen                                                                               | 25               |
| 3.1 | CMWe                                      | b Basic Navigation Icons                                                               | 26               |
| 4.  | Appen                                     | dix A: CM10 Web Security Logic and Implications to CMWeb2                              | 27               |
| 4.1 | Emplo                                     | yee Access Level –CM Application Accessibility and Role Definition2                    | 27               |
| 4.2 | Upgrad                                    | de Considerations2                                                                     | 29               |
| 4.3 | Site Ac<br>Specifi                        | ccess – Granting Accessibility to Manage Data and Crib Access Pertaining T<br>ic Sites | ю<br>30          |
| 4.4 | CMWe                                      | b Site Filtering Hierarchy                                                             | 34               |
| 4.5 | CMWe                                      | b Site Filtering Chart                                                                 | 35               |

25 Aug 2016

# 1. Introduction

# **Note:** This document is designed specifically for the BETA of CMWeb version 10.1.60513.0 only.

CMWeb is a web and cloud based version of the CribMaster client. With this platform the user will be able to access many of the client features through any computer and web browser that has access to the internet.

# 1.1 Related Documents

#### **Note:** The documents listed are available on the CribMaster Resource Library. <u>http://resource.cribmaster.com/</u>

- Creating and Restoring a SQL Database
- Import Validator Setup Guide
- CMweb Schema Utility Application

# 1.2 CMWeb Highlights and Functionality

### 1.2.1 CMWeb Highlights

#### • Data Specific Filtering Program

**CMWeb** allows the data to be filtered based on user acess. For more details see *CMWeb Site Filtering* on *page 35*.

- Report System with Built in Site Security
- Content automatically filtered by users site access
- Customization in Reporting
- Introduction of Web based Reporting
- Supports traditional reporting
- Interface for minor report modification (Note: Only Stimulsoft reports)
- Dashboards

Dashboards offer the user an opportunity to see a snapshot of reported data visually to a specific time period. Current Dashboard offerings:

- Stock: Dead Stock, Over Stock, Low Stock
- Usage: Site, Item, Group, Stock, and Employee Usage
- Inventory Value
- Simplified GUI
- Easy to navigate screens
- Flat icons

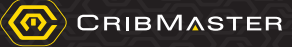

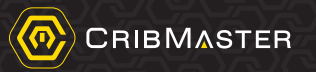

#### 1.2.2 CMWeb Functionality Currently Available

Note: The following is a list of current CMWeb functionality as of 7 July 2016.

- Inventory Items
- Crib-Bin
- Serial ID
- Employee
- Item Limits
- Cost Centers (User1...6)
- Transactions
- Supplier
- Site Profile
- Issue Items
- Return Items
- Find Items
- Reservation
- Bin to Pending Rework
- Pending Rework Back to Bin
- Pending Rework to Supplier
- Cycle Counting
- Authorize Purchasing
- Return Purchased Items
- Review
- Receive Orders and Rework
- Inspect Receipts
- Edit Purchase Orders
- Purchase Order Details
- Complete Transfers
- Transfer Items
- Stock Satellite Bins
- Lot Numbers
- Add/Edit Stimulsoft Reports
- Bin Reports

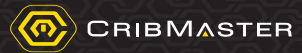

- Employee Reports
- Kit Reports
- Transaction Reports
- Checked Out Reports
- Transfer Reports
- Receipt Reports
- Cost Centers
- Bin Labels
- Serial ID Labels
- Cycle Counting
- Purchase Order Detail
- Purchase Orders
- Pending Orders
- Scheduled Reports
- Drilldown Charts
- Dead Stock
- Over Stock
- Low Stock
- Site Usage
- Item and Group Usage
- Stock Usage
- Employee Usage
- System Health
- Import Validator
- Configuration (Note: Only modifies Crib Number)
- Craft Code
- Solution Generator

#### STANLEY.

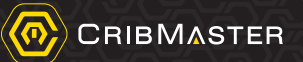

# 2. CMWeb Installation

### 2.1 Prerequisites

- CribMaster Client version 10.1.60510 or later
- Minimum Hardware Requirements:
- Minimum Processor: 32 bit processor 1.0 ghz or greater
- RAM: 1GB or higher
- Hard Disk space: 200MB
- O/S: Win 7/8/2008/2012
- Recommended Hardware Requirements:
- Processor (recommended): Quad core 64 bit processor @ 1.0ghz per core or greater
- RAM: 16GB or Greater
- Hard Disk space: 10GB or Greater
- O/S: Windows 7/8/2008/2012 64 bit
- Installation requirements (all of these are provided when installing via MSI):
- .Net 4.5
- VC++ 2008 Redistributable (same as used in client, ATR, etc...)
- Crystal 2008 Runtime SP3 (same as used in client, ATR, etc...)
- End-User Requirements:
  - CMWeb is compatible with the following browsers:
    - IE
    - Chrome
    - Safari
  - **Note:** To ensure proper functionality, CMWeb should only be used with the latest versions of the above browsers.
  - Note: CribMaster Client must be installed prior to installing CMWeb.

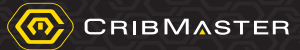

### 2.2 Installation of CMWeb

- **Note:** If Import Validator functions are going to be utilized, reference document **PMA.TPB.095a Import Validator Setup Guide** for additional installation instructions.
- **Note:** If you are using Import Validator and/or Solution Generator

#### 2.2.1 Schema Utility Application

Note: For additional information see CMWeb Schema Utility Application document.

**Caution:** Prior to CMWeb automatic or manual installation, ensure that the following schema utility application is run. Failure to do so will result in CMWeb not installing/functioning properly.

#### 2.2.1.1 Why does this have to be done?

Some Features built into the CMWEB program depend on updates to the 10.1 database schema that will not be available until Cribmaster 10.2 or higher is released. These updates are necessary for CMWEB to run.

Once run, these specific schema updates will not need to be applied again. Cribmaster will automatically take previous updates into consideration when future versions of Cribmaster client 10.2 or higher or released.

#### 2.2.1.2 Schema Utility Installation Steps

**Note:** Users must uninstall/remove previous versions of the schema utility manager before installing the latest version.

- Download program from FTP CMSchemaUpdateUtility.exe from <u>ftp://ftp.ecribmaster.com/Pub/Software/CMWEB/</u>
- 2. Run the CMSchemaUpdateUtility.exe. Installer will run and install to the specified default location as provided.
- 3. Navigate to default location and run CMSchemaUpdate.exe.
  - Note: Default location: C:/Program Files/Cribmaster Schema Update/CMSchemaUpdate.exe

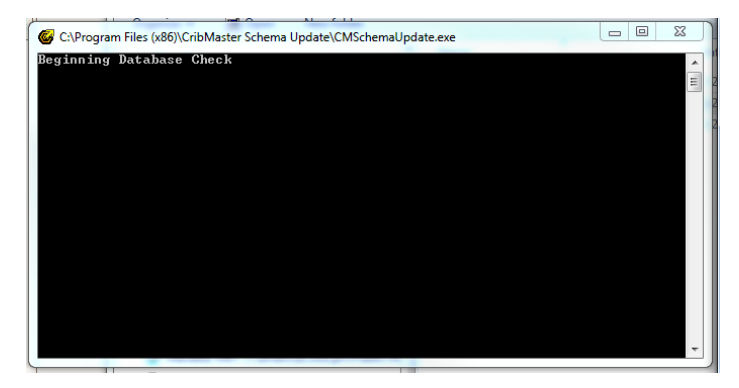

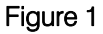

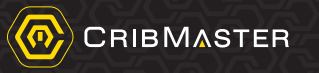

| 🖳 Select Data Source          |                             |        |
|-------------------------------|-----------------------------|--------|
| Database                      | Primary CribMaster Database |        |
| Database Provider Type        | (none)                      | $\sim$ |
| Custom Connection Information |                             | ^      |
| Encrypt Connection Strings    |                             |        |

4. Insert in your "Primary Cribmaster Database" connection string and your "Data Manager Database" connection string under "Data Source"

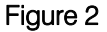

- 5. Then select "Start Upgrade" and the utility will upgrade the database schemas of the "Primary Cribmaster Database' and "Data Manager Database".
  - **Note:** Utility will also update the Database Revision Number so that those updates aren't attempted again when future versions of CM Client are released

#### 2.2.2 Turning ON IIS Features

- **Note:** IIS (Internet Information Services) features need to be enabled prior to the installation of CMWeb. If IIS features are not enabled, use the following steps to set up those features.
- 1. Click Start > Control Panel.
- 2. Depending on the **Control Panel** view, click either **Get programs** (see Figure 3) or **Programs and Features** (see Figure 4).

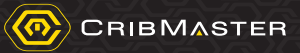

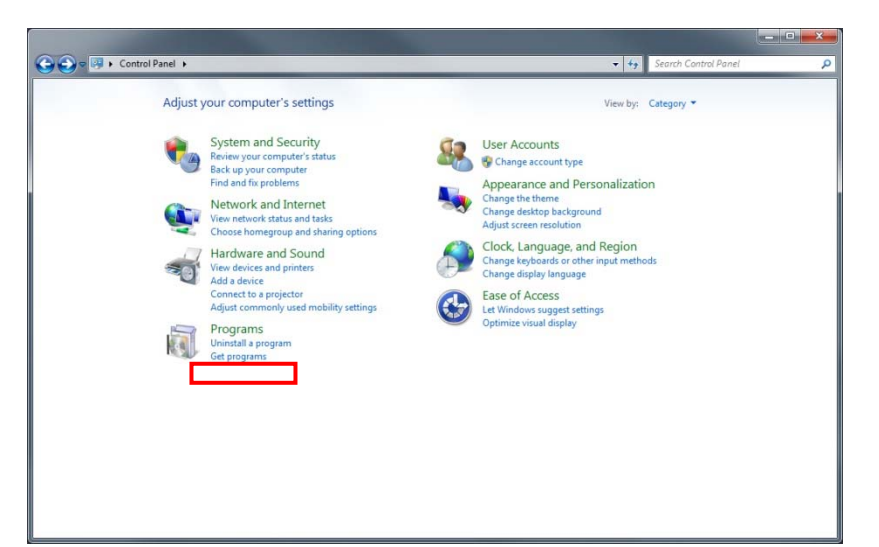

#### Figure 3

| Adjust your computer's settings                               | 2) Administrative Tools<br>Color Management | Kg AutoPlay                       | View by: Small icons •        |
|---------------------------------------------------------------|---------------------------------------------|-----------------------------------|-------------------------------|
| Action Center                                                 | Administrative Tools                        | Ro AutoPlay                       | Backup and Restore            |
| BitLocker Drive Encryption Date and Time Devices and Printers | Color Management                            | Configuration Manager             |                               |
| Date and Time                                                 |                                             | an counderson unguade             | Credential Manager            |
| Devices and Printers                                          | Default Programs                            | Desktop Gadgets                   | Device Manager                |
|                                                               | Display                                     | G Ease of Access Center           | Flash Player (32-bit)         |
| Folder Options                                                | A Fonts                                     | 👌 Getting Started                 | 🚜 HomeGroup                   |
| A Indexing Options                                            | Intel(R) HD Graphics                        | Intel® PROSet/Wireless Tools      | 1 Internet Options            |
| 🗈 Keyboard 🧯                                                  | Lenovo - Airbag Protection                  | Enovo - Microphone Mute           | ID Location and Other Sensors |
| Mail (32-bit)                                                 | 9 Mouse                                     | Setwork and Sharing Center        | Rev Notification Area Icons   |
| NVIDIA Control Panel                                          | Performance Information and Tools           | Personalization                   | Phone and Modern              |
| Power Options                                                 | Programs and Features                       | Q QuickTime (32-bit)              | B Realtek HD Audio Manager    |
| P Recovery d                                                  | Region and Language                         | RemoteApp and Desktop Connections | 54P GUI Configuration         |
| Sound i                                                       | Speech Recognition                          | Sync Center                       | 👯 System                      |
| Taskbar and Start Menu                                        | Troubleshooting                             | R User Accounts                   | Windows CardSpace             |
| Windows Defender                                              | Windows Firewall                            | Windows Mobility Center           | Twindows Update               |

Figure 4

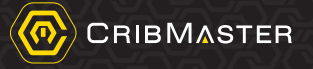

3. In the left-hand pan of the window, click Turn Windows features on or off (see Figure 5).

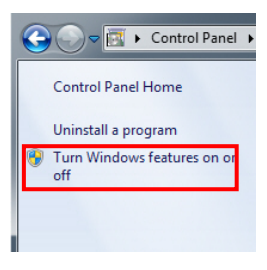

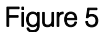

- 4. Expand Internet Information Services > World Wide Web Services.
- 5. Ensure that the following items are selected (see Figure 6):

| .Net Extensibility | HTTP Errors                 |
|--------------------|-----------------------------|
| • ASP              | HTTP Redirection            |
| • ASP.NET          | Static Content              |
| ISAPI Extensions   | Dynamic Content Compression |
| ISAPI Filters      | Static Content Compression  |

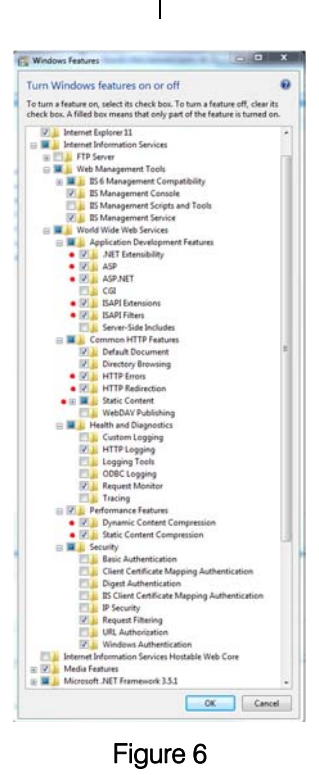

6. Click **OK**.

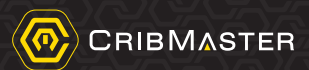

#### 2.2.3 CMWeb Automatic Installation

1. Download the **CMWeb** installation executable (CM WEB-10.1.60707.0) at: ftp://ftp.ecribmaster.com/Pub/Software/CMWEB/

Note: Save the file to an easily accessible location such as the desktop.

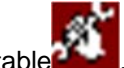

- 2. Double-click the installation executable
- 3. In the **Extract CribMaster Web Installation Files** window that appears, ensure that the destination folder is correct, and then click **Install**.
  - **Note:** The installation package will determine if your system has all of the prerequisite applications installed. If the system is missing any of these applications, the **Prerequisites Wizard** window will appear (see Figure 7).

If the **Prerequisites Wizard** window appears follow **steps 4** and **5** to ensure prerequisite programs are installed. Otherwise, **skip to step 7**.

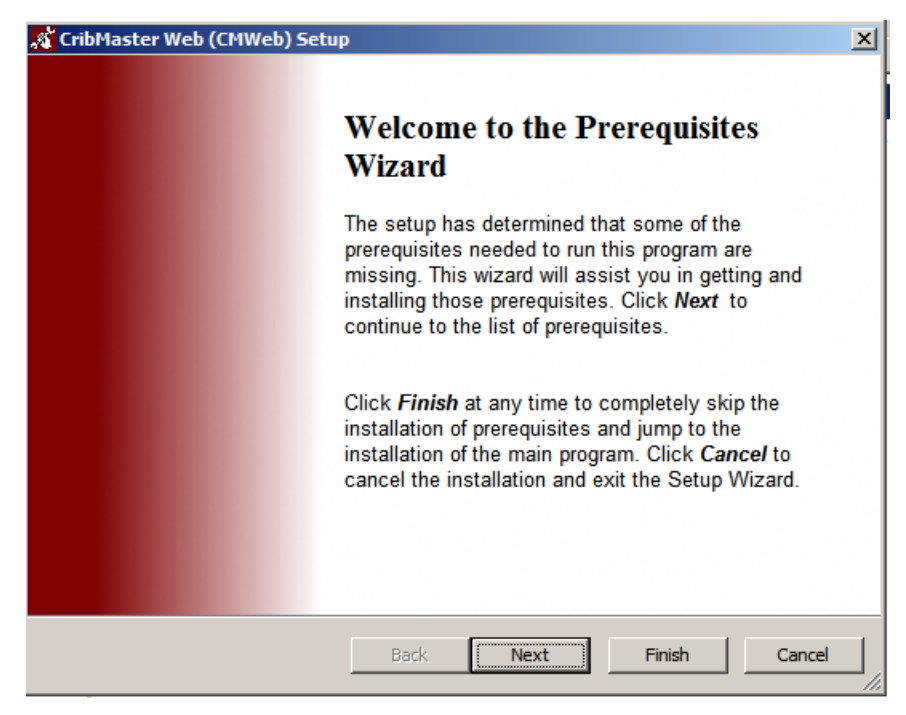

Figure 7

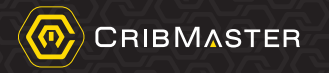

4. Click **Next**. The prerequisites that need to be installed will be listed in the window that appears *(see Figure 8)*. The items that need to be installed will already be checked.

| <u>.</u> * | CribMaster Web (CMWeb) Setup                                                                  |                                                                       | ×                |
|------------|-----------------------------------------------------------------------------------------------|-----------------------------------------------------------------------|------------------|
|            | Prerequisites<br>These programs are needed for the<br>next to a prerequisite to select it for | application to run. Click on the check be<br>r install or to skip it. | WEB CLIENT       |
|            | Name                                                                                          | Version                                                               | Action           |
|            | <ul> <li>NET Framework 4.5</li> <li>Visual C++ 2008 SP1 Redistributa.</li> </ul>              | Required: 4.5 or higher. Found:<br>Required: any. Found an accept     | Download<br>Skip |
|            | Press the Next button to download the p                                                       | Back Next Finit                                                       | sh Cancel        |

Figure 8

- 5. Click **Next** to install selected prerequisites. The **CribMaster Web (CMWeb) Setup** window will appear *(see Figure 9).* 
  - **Note:** During the installation wizard of any prerequisite, accept all default options.
  - **Note:** The CribMaster Web Installation Wizard will also scan the system and determine if all of the necessary components are present and up to date.

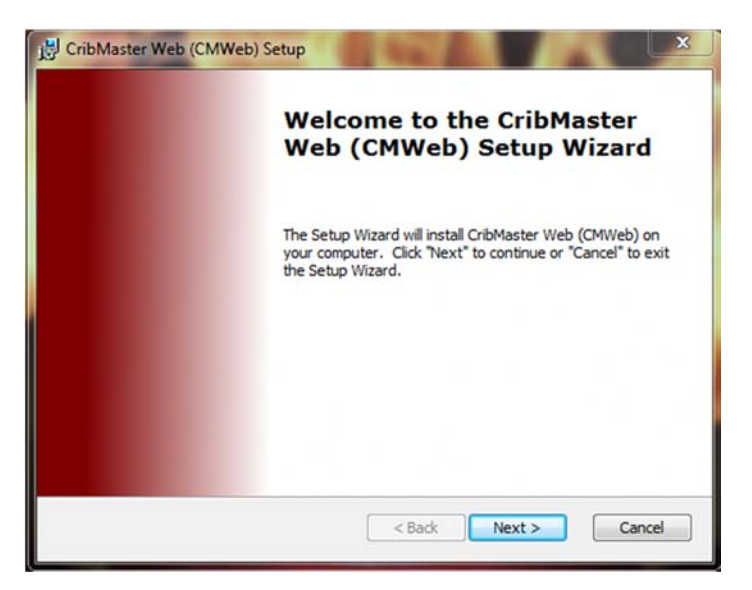

Figure 9

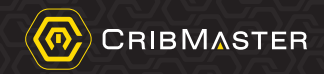

6. Click Next and select I accept the terms in the License Agreement in the End-User License Agreement window that appears (see Figure 10).

| j뭥 CribMaster Web (CMWeb) Setup                                                                                                    | x        |
|----------------------------------------------------------------------------------------------------|----------|
| End-User License Agreement Please read the following license agreement carefully                                                                                                    | IENT     |
| CribMaster Software Agreement                                                                                                    | <u> </u> |
| THE FOLLOWING LICENSE AGREEMENT APPLIES TO YOUR USE<br>OF ALL SOFTWARE AND RELATED DOCUMENTATION PROVIDED<br>BY CRIBMASTER ("CRIBMASTER"), INCLUDING CRIBMASTER<br>OWNED SOFTWARE, SOFTWARE EMBEDDED IN HARDWARE<br>("EMBEDDED SOFTWARE") THAT IS PROVIDED BY CRIBMASTER,                                                                                                    | Ŧ        |
| I accept the terms in the License Agreement                                                                                                    |          |
| I do not accept the terms in the License Agreement                                                                                                    |          |
| Advanced Installer   Kerken Kerken Ke | el       |

Figure 10

- 7. Click Next.
- 8. In the **Select Installation Folder** window that appears, ensure that the location for the installation is correct, then click **Next** (see Figure 11).

| CribMaster Web (CMWeb) Setup                                                   |                                   |                    |
|--------------------------------------------------------------------------------|-----------------------------------|--------------------|
| Select Installation Folder<br>This is the folder where CribMaster Web          | (CMWeb) will be installed.        | WEB CLIENT         |
| To install in this folder, click "Next". To in<br>"Browse".<br><u>Fo</u> lder: | stall to a different folder, ente | r it below or dick |
| C:\Program Files (x86)\CribMaster\WebSit                                       | tes\CribMaster Web (CMWe          | Browse             |
| Web Application Name:                                                          |                                   |                    |
| CMWEB                                                                          |                                   |                    |
| Advanced Installer                                                             | < Back Next >                     | Cancel             |

Figure 11

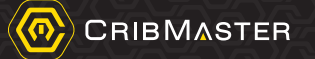

9. In the Ready to Install window that appears, click Next to begin the installation (see Figure 12).

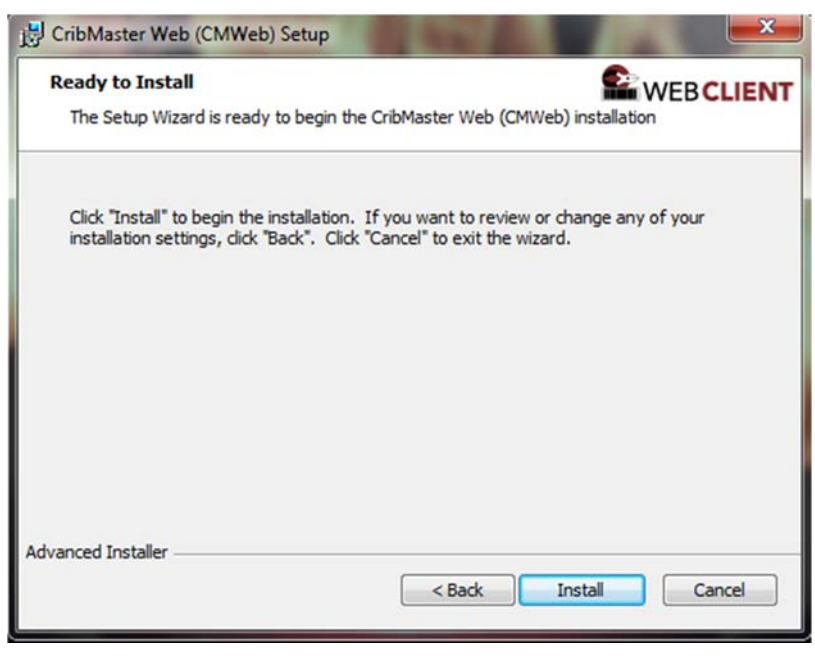

Figure 12

10. In the Configure Database Connection window that appears, click OK (see Figure 13).

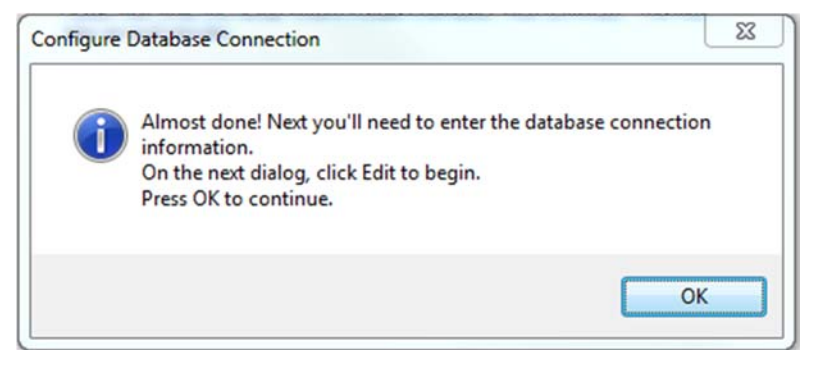

Figure 13

11. In the **Modify web.config or...** window that appears, click **Edit** (see Figure 14).

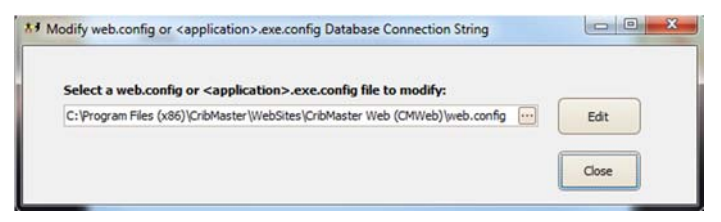

Figure 14

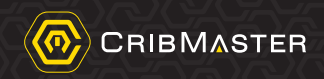

12. In the Select Data Source window that appears, enter the following (see Figure 15):

**Note:** *Figure 15* shows an example of the data source credentials. These values need to be changes to match the users data source information.

a. Database

Note: Ensure that the type of database is Primary CribMaster Database.

- b. Database Provider Type
- c. Server Name
- d. Database Name

Note: If the database requires authentication, uncheck the Use Integrated Security box and enter the database User Name and Password.

| Select Data Source         |                             |  |
|----------------------------|-----------------------------|--|
| Database                   | Primary CribMaster Database |  |
| Database Provider Type     | SQL Server                  |  |
| Server Name                | MRT-PA-DB-00\sqlexpress2012 |  |
| Database Name              | Cribmaster91                |  |
| Database Authorization     |                             |  |
| Use Integrated Securit     | y<br>sa                     |  |
| Password                   | *******                     |  |
| Custom Connection Informat | on                          |  |
| Cancel                     | gs                          |  |

Figure 15

#### 13.Click OK

**Note:** If Crystal Reports Runtime is not installed, it will install at this time. 14.To complete the installation of CMWeb, click **Finish** (see Figure 16).

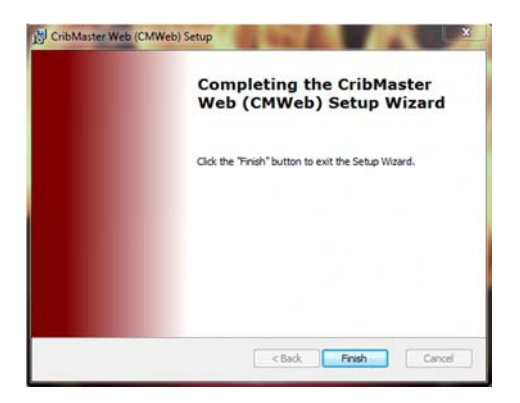

Figure 16

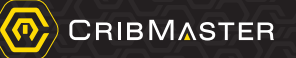

#### 2.2.4 Validate CMWeb Installation

Note: Reference Figure 17 and Figure 18 for the following procedure.

- 1. Open IIS.
- 2. Navigate in your **Connections** to the installation as specified.
- 3. Under Manage Applications select Browse \*.80(Http).
- 4. Figure 18 shows a successful installation and validation.

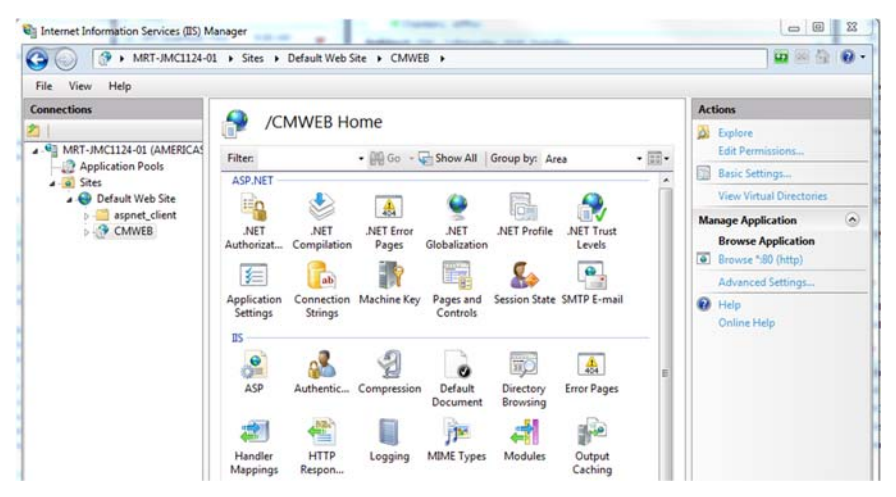

Figure 17

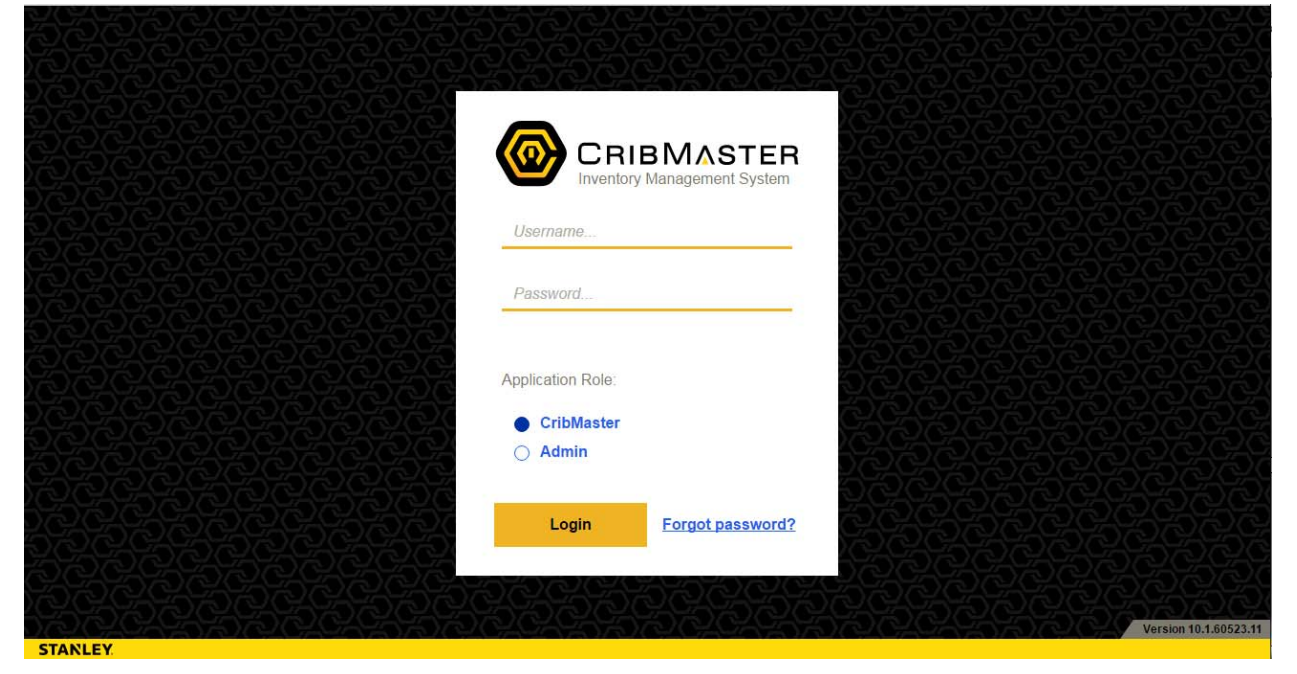

Figure 18

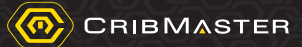

#### 2.2.5 CMWeb Manual Installation

The following steps outline how to manually install CMWeb.

#### 2.2.5.1 Download and Extract CMWeb Files

- 1. Verify that the prerequisites shown in Section 2.1 Prerequisites on page 9.
- 2. Turn on the required IIS features following the steps in Section 2.2.2 Turning ON IIS Features on page 11.
  - **Note:** Before proceeding ensure that an instance of CribMaster 10 is installed locally and pointed at the primary CribMaster database.
  - **Note:** If you are using import validator, please refer to document **PMA.TPB.095a Import Validator Setup** (<u>http://resource.cribmaster.com/library/asset/pdf/import-validator-</u> <u>setup</u>) and ensure that the pending database (the additional SQL database needed to support Import Validator and Solution Generator) is created before continuing with installation.
- 3. Create a new folder named **CMWeb** in a CribMaster oriented location. In the example shown in *Figure 19* the folder CMWEB was created in *C:\Program Files\CribMaster\WebSites\CMWEB*.

| Yeavorites     Name     Ame | Share with Sain Hewronde | JIUI Y   | 1010 1010 10 10 | Open   | Drganize T  |
|-----------------------------|--------------------------|----------|-----------------|--------|-------------|
| 🔆 Favorites Name            |                          | <u>്</u> | and a de la     | a open | - gamee     |
|                             |                          |          | Name            |        | 🚖 Favorites |
| Downloads CMWEB             |                          | }        | CMW             | ads    | 🚺 Downlo    |

Figure 19

- 4. Download the *CMWEB-ManualImage-10.1.60707.0.exe* file from: ftp://ftp.ecribmaster.com/Pub/Software/CMWEB/
- 5. Double click the CMWEB-ManualImage-10.1.60513.0.exe to begin the installation of the webservice.
- 6. In the installer window that appears, specify the destination folder for the extracted files (see Figure 20).
  - **Note:** The destination folder should be the pathway to the folder created in Step 3.

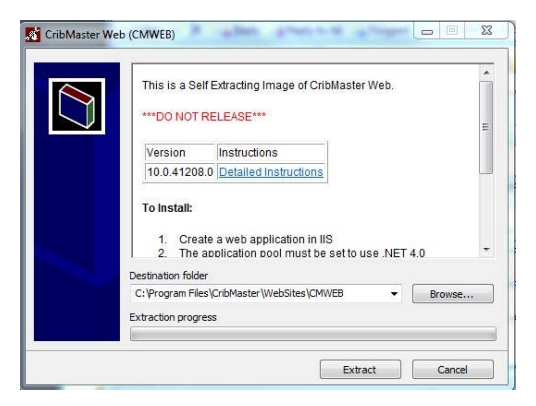

Figure 20

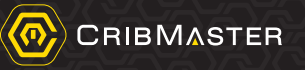

7. Click Extract. The extracted files will appear in the path of the folder previously created.

#### 2.2.5.2 Modifying Connection.config

- 1. In the folder where the extracted CMWeb files are located, open the **connection.config** file in Notepad.
- 2. Change the values in the **<connectionStrings>**section to point to the appropriate CM 10 database (see *Figure 21*).
  - a. Change **SERVERNAME** to the name of the SQL Server being used.
  - b. Change **DBNAME** to the name of the CM 10 database to connect to.
  - c. Change **USERID** to the login id used to log in to the SQL server.
  - d. Change **PASSWORD** to the password used to log in to the SQL server.

| connections.config - Notepad      | - 0 X                                                       |
|-----------------------------------|-------------------------------------------------------------|
| File Edit Format View Help        |                                                             |
| <pre>cconnectionstrings&gt;</pre> | <mark>)</mark> " providerName="MSSQL" /> <sup>^</sup><br>er |

#### Figure 21

- **Note:** To use the **Import Validator** feature of CMWEB, you will need to setup a new, separate blank Data Manager (pending) database in your SQL environment and point to it using the **Pending** line of the **connectionStrings** section of the **connections.config** file.
- 3. Click on File > Save to save the changes made to the connections.config file.

#### 2.2.5.3 Create a CMWeb IIS Application Pool

1. Navigate to the IIS Console Manager (see Figure 22) click Control Panel > Administrator Tools > Internet Information Services Manager

| ile View Help                         |                              |                                                                                                    |
|---------------------------------------|------------------------------|----------------------------------------------------------------------------------------------------|
| mections<br>MRT-RCB0930 (AMERICAS).R( | MRT-RCB0930 Home             | Actions<br>Manage Server<br>Restart<br>Start<br>Stop<br>View Application Pools<br>View Sites<br>Change.NET Framework<br>Version<br>Help<br>Online Help |
|                                       | Features View 🚉 Content View |                                                                                                    |

Figure 22

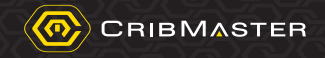

2. Expand the *localhost.* In the example shown in *Figure 23* this would be the "*MRT-RCB0930*". Right-Click on **Application Pools** then click **Add Application Pool** (see *Figure 23*).

| C Internet Information Services (IIS) Manager                                                                                                    |                                                                                                    |
|----------------------------------------------------------------------------------------------------|----------------------------------------------------------------------------------------------------|
| (→) (+) MRT-RCB0930 →                                                                                                    | 🖸 🐼 🔞 🔹                                                                                                    |
| File View Help                                                                                                    |                                                                                                    |
| Connections MRT_RCR0030 Home                                                                                                    | Actions                                                                                                    |
| INIT FICE DOUG OF TOTHE         Filter         Application         Add Application Pool         NET         NET         Authorizat         Compilation         Application         Add Application         NET         NET         NET         Authorizat         Compilation         Pages         Globalization         Levels         Ettings         Strings         Controls         Providers         Session State         SMTP E-mail | Manage Server<br>Restart<br>Start<br>Stop<br>View Application Pools<br>View Sites<br>Change .NET Framework<br>Version<br>Help<br>Online Help |
| Ready                                                                                                    | <b>€</b> ⊒.:                                                                                                    |

Figure 23

- **Note:** CMWEB uses a .Net 4.0 Framework Version.
- 3. To Create the Webservice Application Pool for CMWeb, provide a descriptive name like <u>CMWEB</u> <u>AppPool</u> in the Name section and set the framework to .NET Framework 4.0 (see Figure 24).

| CMWEB App Pool   | 0           |         |   |
|------------------|-------------|---------|---|
| NET Framework v  | ersion:     |         |   |
| NET Framework    | 4.0.30319   |         | - |
| Managed pipeline | mode:       |         |   |
| Integrated       | -           |         |   |
| Ctart annliantia | n nool immo | listely |   |

Figure 24

4. Click OK.

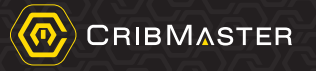

Note: For 64-bit machines, after creating the Application Pool, access Advanced Settings (right click AppPool->Advanced Settings...) and set Enable 32-bit applications to TRUE (see Figure 25).

|                            | Apathin affects Presis. |   |
|----------------------------|-------------------------|---|
| General)                   |                         |   |
| .NET Framework Version     |                         | 1 |
| Enable 32-Bit Applications | True                    |   |
| Managed Pipeline Mode      | Integrated              |   |
| Name                       | ASP.NET v4.0            | E |
| Queue Length               | 1000                    |   |
| Start Automatically        | True                    |   |
| E CPU                      |                         |   |
| Limit                      | 0                       |   |
| Limit Action               | NoAction                |   |
| Limit Interval (minutes)   | 5                       |   |
| Processor Affinity Enabled | False                   |   |
| Processor Affinity Mask    | 4294967295              |   |
| Process Model              |                         |   |
| Identity                   | ApplicationPoolIdentity |   |
| Idle Time-out (minutes)    | 20                      |   |
| Load User Profile          | True                    |   |
| Maximum Worker Processes   | 1                       |   |
| Ping Enabled               | True                    | - |

Figure 25

#### 2.2.5.4 Create a CMWeb IIS Application Site

- 1. Return back to the Internet Information Services (IIS) Manager and expand the sites folder.
- 2. Right Click **Default Web Site** then click **Add Application** (see Figure 26).

| nnections                                                                                                    |               |                                                                                                    | ()-m             |    |                                                                         |        |                                                            |                                                |   | Act | tions                                                                                                    |
|----------------------------------------------------------------------------------------------------|---------------|----------------------------------------------------------------------------------------------------|------------------|----|-------------------------------------------------------------------------|--------|------------------------------------------------------------|------------------------------------------------|---|-----|----------------------------------------------------------------------------------------------------|
| MRT-RCB0930 ()<br>Application 1<br>Stes<br>Construction 2<br>Construction 2<br>Construct | AMER<br>Pools | ICAS\RCB0930)<br>tel<br>Explore<br>Edit Permissions<br>Add Application<br>Add Application<br>Edit Bindings<br>Manage Web Site<br>Refresh<br>Remove<br>Rename | Filter:<br>ASP.N | ET | KI-KCB09<br>.NET<br>Compilation<br>Connection<br>Strings<br>SMTP E-mail | Go - C | Show All<br>.NET<br>Globalization<br>Pages and<br>Controls | Group by:<br>.NET Trust<br>Levels<br>Providers | E | ♦ ↓ | Manage Server<br>Restart<br>Storp<br>View Application Pools<br>View Sites<br>Change -NET Framework<br>Version<br>Help<br>Online Help |
|                                                                                                    |               | Switch to Conten                                                                                                    | t View           | -  |                                                                         | 1      | A REAL                                                     | ERE.                                           |   |     |                                                                                                    |

Figure 26

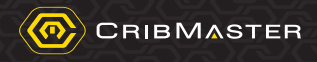

- 3. In the Add Application window that appears do the following (see Figure 27):
  - a. In the Alias field, enter an alias name to be used for the application.
  - b. In the **Application pool** field, click **Select** to change the application pool from **DefaultAppPool** to the App Pool created in *Section 2.2.5.3* called **CMWEB AppPool**.
  - c. In the **Physical Path** field, click like to point the path toward the folder created in Section 2.2.5.1 where the extracted CMWeb files are located.

| Site name: Default Web Site<br>Path: /                            |                   |        |
|-------------------------------------------------------------------|-------------------|--------|
| Alias:                                                            | Application pool: |        |
| CMWEB                                                             | CMWEB App Pool    | Select |
| Example: sales<br>Physical path:<br>C:\Program Files\CribMaster\\ | VebSites\CMWEB    |        |
| Pass-through authentication                                       | ngs               |        |

Figure 27

- Note: By Pressing OK My Webservice URL will be: <u>Http://(HostnameorIPAddress)/CMWEB</u>
- 4. Click OK.

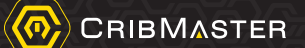

# 3. CMWeb Basic Overview

# Main Menu Screen

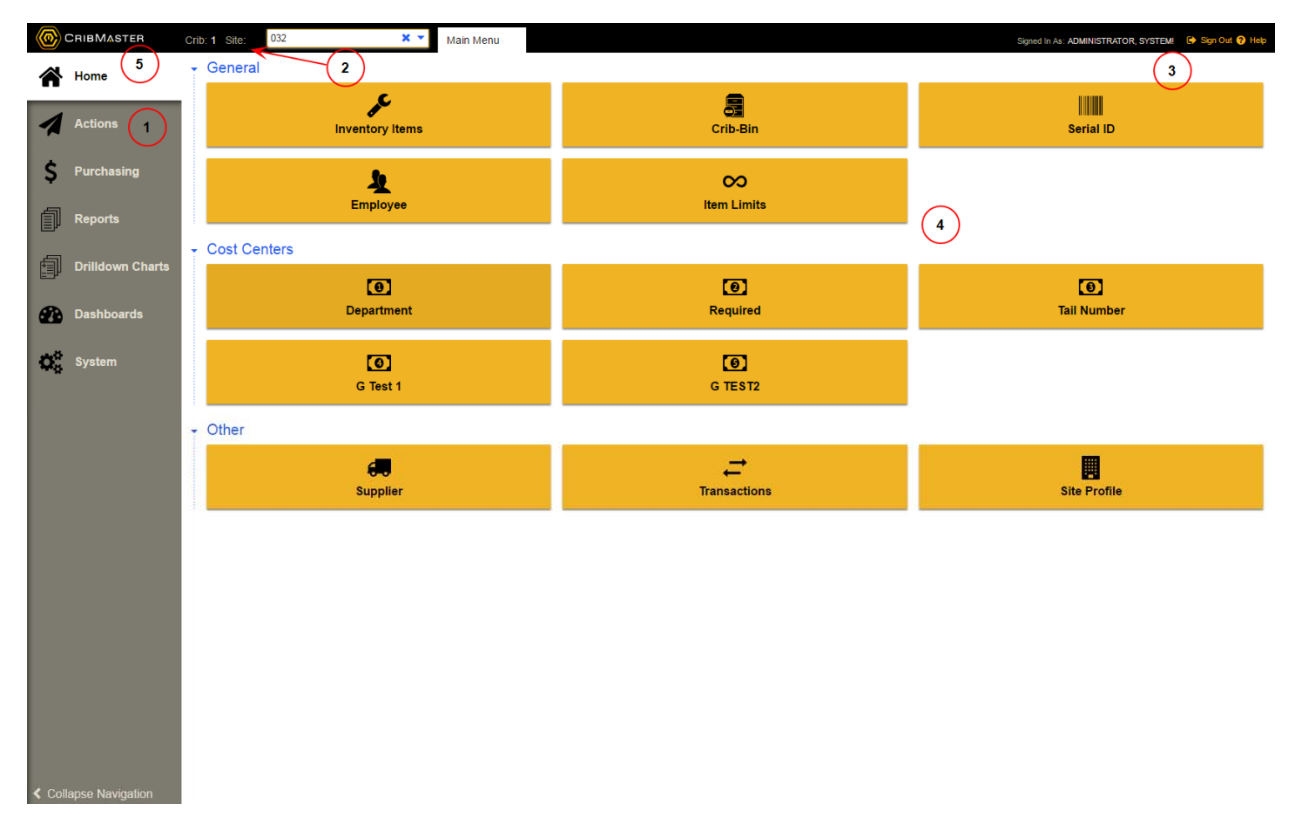

#### Figure 28

#### Table 1, Main Screen Overview Descriptions

| No. | Description                                                                                                    |
|-----|----------------------------------------------------------------------------------------------------|
| 1   | Top Level Menu. This menu on the left sidebar gives the user access to the following functions:<br>Home, Actions, Purchasing, Reports, Dashboards, and System.  |
| 2   | Shows the current Crib and Site. The Site dropdown button allows the user to choose the site to be administered with CMWeb.                                     |
| 3   | This area shows the name of the current user logged into CMWeb.                                                                                                 |
| 4   | The main area of the screen; shows the available functions for current category chosen (the example image show the options when the Admin category is selected. |
| 5   | Clicking on the CribMaster logo/name will display the current CMWeb version, CribMaster company, and technical support information                              |

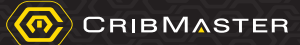

# 3.1 CMWeb Basic Navigation Icons

| Navigation Icon | Function                                                                                                    |
|-----------------|----------------------------------------------------------------------------------------------------|
| 0               | Refreshes current page                                                                                                    |
| ×               | Closes current page/tab and returns user to previous page                                                                               |
| 🕩 Sign Out      | Allows user to logout of CMWeb                                                                                                    |
| Properties      | Allows user to view properties of employees, items, cribs, etc.; this function also allows user to modify employees, items, cribs, etc. |
| Save            | Allows user to save and changes or modification made in a particular section (i.e. employees, items, etc)                               |
| Add Add         | Allows user to add new employees, items, etc. in particular areas                                                                       |
| Delete          | Allows user to delete employees, items, etc. in particular areas                                                                        |

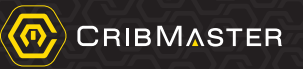

# 4. Appendix A: CM10 Web Security Logic and Implications to CMWeb

CribMaster 10 desktop client includes an optional new "per site" security model that is an extension of the existing "per crib" security model, with a few differences and extensions. The option for activating the new model, **Enable separate security privileges for primary and non-primary cribs**, is located in the **Configuration Options** *(see Figure 29)*.

| Configuration Options 🔯                                                                                                    |              |  |  |  |  |  |  |  |
|----------------------------------------------------------------------------------------------------|--------------|--|--|--|--|--|--|--|
| Save Undo History Expand Collapse                                                                                                    |              |  |  |  |  |  |  |  |
| Name                                                                                                    | Value        |  |  |  |  |  |  |  |
| Contraction of the second second seco |              |  |  |  |  |  |  |  |
| Crib Number (Local)                                                                                                    | 1            |  |  |  |  |  |  |  |
| Show warning messages                                                                                                    |              |  |  |  |  |  |  |  |
| Save database messages in log file                                                                                                    |              |  |  |  |  |  |  |  |
| Close report dialogs automatically after Print or Preview (Local)                                                                                                    |              |  |  |  |  |  |  |  |
| Enable separate security privileges for primary and non-primary sites and cribs                                                                                                    | $\checkmark$ |  |  |  |  |  |  |  |
| Also require transaction privileges for CribMaster ATR (vending equipment)                                                                                                    | $\checkmark$ |  |  |  |  |  |  |  |
| ···· Use large critical alert message format                                                                                                    |              |  |  |  |  |  |  |  |
| Small Critical Alert message includes Item Number                                                                                                    |              |  |  |  |  |  |  |  |

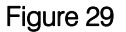

A second new feature in the model is that access permissions assigned at the site level is inherited by all the cribs associated with the site unless overridden by access specifically granted at the crib level. Denial of access cannot be overridden; if access to a site is denied, then no access can be granted to cribs associated with the site.

CribMaster 10 also introduces a two-level site hierarchy.

# **Note:** The terms "secondary" and "non-primary" should be considered equivalent. Both terms appear in the software, with the expectation that reference to "non-primary" will be replaced over time.

Each site can be assigned a "parent" site, from which access is also inherited. As with crib access, denial of access at the parent level cannot be overridden. If access is denied to a parent site, then no access can be granted to any of the child sites or any crib within a child site.

The primary difference to always remember when working between CMWEB and CM Client 10 is that CM WEB will site filter the records displayed within a grid displayed on the screen when accessing a major CM mode of operation like: Employee, Cost Centers, Inventory, Crib-Bin, Supplier, Purchasing etc.

If per site security is enabled, then the new security model utilizes two major components to control the security of data: Employee Access Level and Site Access.

# 4.1 Employee Access Level –CM Application Accessibility and Role Definition

Since access of some sort must generally be granted at the site level when using per crib security, this has implications for the employee creation process. Previously, an employee could be given access simply by

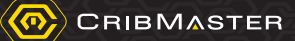

assigning secondary or non-primary permissions. Use of these permissions did not require an explicit crib assignment in previous versions of the software. In the new model, the "Global" employee access level can be similarly used to grant universal access without requiring any site or crib assignments. However, employees with "General" or lower access must be explicitly granted access to the sites or they will not be able to access functions in the software.

The Employee Access Level dropdown can be accessed against any employee record inside their properties at the "Name and ID" tab level *(see Figure 30)*.

| Record :             | 1of 1 🕨 🗰 🕂 💳          |                                                                         |                   |                    | Print Print Refres   |  |  |  |
|----------------------|------------------------|-------------------------------------------------------------------------|-------------------|--------------------|----------------------|--|--|--|
| Employee 20236 :     | Butler, Ryan           |                                                                         |                   |                    |                      |  |  |  |
| Name and ID Def      | Faults Links History   | Access Buyer (                                                          | Groups Transactio | ns W.O. History Au | dit Login History Se |  |  |  |
| Employee ID:         | 20236                  | Site ID: DEFAUL                                                         | Т                 | Local ID:          |                      |  |  |  |
| First Name:          | Ryan                   |                                                                         |                   |                    |                      |  |  |  |
| Last Name:           | Butler                 |                                                                         |                   |                    |                      |  |  |  |
| Start Time:          | 12:00 AM               |                                                                         |                   |                    |                      |  |  |  |
| End Time:            | 12:00 AM 🗘 🗙           |                                                                         |                   |                    |                      |  |  |  |
| Labor Rate:          |                        |                                                                         |                   |                    |                      |  |  |  |
| Password:            | *****                  |                                                                         |                   |                    |                      |  |  |  |
| Expiration:          | VX                     | Expire password immediately                                             |                   |                    |                      |  |  |  |
| Badge Number:        | 20104                  | (if different than Employee ID)                                         |                   |                    |                      |  |  |  |
| EMail Address:       | Ryan.Butler@sbdinc.com | 6                                                                       |                   |                    |                      |  |  |  |
| Supervisor:          |                        |                                                                         |                   |                    |                      |  |  |  |
| Default Language:    |                        |                                                                         | $\checkmark$      |                    |                      |  |  |  |
| P.O. Approval Limit: | 7                      |                                                                         |                   |                    |                      |  |  |  |
| Access Level:        | General 🔽              | External Supplier Access Only (cannot login to the standard CribMaster) |                   |                    |                      |  |  |  |
| Inactive Employee    |                        | FOD Control:                                                            | $\checkmark$      |                    |                      |  |  |  |
| Custom Fields        |                        |                                                                         |                   |                    |                      |  |  |  |
| Name                 |                        | Value                                                                   |                   |                    | ^                    |  |  |  |
| Category:            |                        | 40                                                                      |                   |                    | =                    |  |  |  |
| 08/08/2014           |                        |                                                                         |                   |                    |                      |  |  |  |
| Category: Ge         | neral                  |                                                                         |                   |                    |                      |  |  |  |

Figure 30

The drop down selections provided in the Employee Access Level field controls the user's CM application accessibility and enable the overall site dropdown a user will be able to manage:

- Restricted: ATR only, No Access to CMWEB or Client
- Limited: ATR and Advantage Web only, No Access to CMWEB or Client
- <u>General:</u> Normal access (basically the previous security model). All applications permitted, Site Dropdown Enabled for different site selection
- <u>Global:</u> All applications, and all sites and cribs permitted. (No need to assign any sites or cribs even if using per crib/site security). This role should be used for Entire System Administrators ONLY. Subsequently, CMWEB's Menu Bar Site Dropdown is disabled and set to Default or ALL permanently.

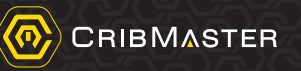

**Note:** If you aren't using per crib/site security, there is no functional difference between Global and General.

## 4.2 Upgrade Considerations

CribMaster 10 will automatically apply the necessary database upgrades to configure the new security model in a manner that is as consistent as possible with the security assignments that were in force in the previous version.

There are 3 possible scenarios for the upgrade which depend on whether "per crib" security was previously in force, and also whether "site filtering" was previously enabled.

In every case, as part of the upgrade the site hierarchy is initialized with the DEFAULT site assigned as the parent of all other sites in the database.<sup>1</sup> This has implications for the security implementation in all 3 scenarios.

#### 1. Per crib security not previously active (Normally imposed on Advantage Databases)

This is the simplest scenario. No other initialization of site-specific access is done in this case and the previous security model largely applies.

In a site-filtered environment, users in the DEFAULT site still have universal access after the upgrade. However, now this is explicit because the DEFAULT site is the parent of all the other sites in the database and access is now inherited.

#### 2. Per crib security active, site filtering not enabled

Every user with any permission at all is given "secondary" access to the DEFAULT site. This corresponds precisely to the type of access previously conferred under the "per crib" model: users have "primary" access to their explicitly assigned cribs, and "secondary" access everywhere via inheritance from the DEFAULT site.

#### 3. Per crib security active + site filtering enabled

Main Menu

X -

CRIBMASTER

Crib: 1 Site: 032

Each user is given "secondary" access to their explicitly assigned site (e.g. EMPLOYEE.EMPLOYEESITEID).

<u>CMWeb IMPORTANT</u>: The primary difference to always remember when working between CMWEB and CM Client 10 is that CM WEB will site filter the records displayed within a grid displayed on the screen when accessing a major CM mode of operation like: Employee, Cost Centers, Inventory, Crib-Bin, Supplier, Purchasing etc. Therefore at all times, it is very important to pay very close attention to the Overall CMWEB Site Dropdown when accessing the different screens throughout CMWEB. Much of the data of the CMWEB area are filtered down according to the site value you have specified in the dropdown shown in *Figure 31*.

Figure 31

<sup>&</sup>lt;sup>1</sup> Provided that a parent was not previously assigned, as might occur in a pre-release database.

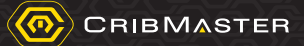

## 4.3 Site Access – Granting Accessibility to Manage Data and Crib Access Pertaining To Specific Sites

In the new security model using per site security *(see Figure 29, page 27)*, there are two types of access can be explicitly granted to either sites or cribs: "primary" access and "secondary" (or "non-primary") access.

# **Note:** The terms "secondary" and "non-primary" should be considered equivalent. Both terms appear in the software, with the expectation that reference to "non-primary" will be replaced over time.

Separate security group and individual permission assignments are available for each type of access.

In an extension to the legacy per crib model, access can also be completely denied to either a site or a crib. This contrasts with the old model in which a crib was either a "primary" or a "non-primary" crib and explicitly assigned cribs were primary and all others were considered non-primary. In the new model, primary and non-primary crib and site access is explicitly specified.

This access can be granted per employee by entering the employee properties and navigating to the "Site Access" tab. *(see Figure 32* and *Figure 33).* 

| $\odot$    | Buyer Groups      | Transactions          | Security History C |    | raft Codes Site / |           | Access |                |     |
|------------|-------------------|-----------------------|--------------------|----|-------------------|-----------|--------|----------------|-----|
| 202        | 36 - Butler, Ryan |                       |                    | 50 | ж                 | $\oslash$ | T      | *              | Ø)  |
|            | Id                | Name                  | Site Access None   |    | Site Access       | Primary   | Site A | ccess Secondar | y . |
| $_{\odot}$ | 10                | RECOVERY BILLING CRIB | 0                  |    | ۲                 |           | 0      |                |     |
| Э          | DEFAULT           |                       | 0                  |    | ۲                 |           | 0      |                |     |

Figure 32

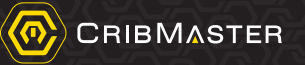

| ID     Name     None       012092014     2     •       10     RECOVERY BILLING CRIB     •       DEFAULT     •     •       E     GERMANY     GERMANY SITE PROFI     •                                                                                                    | Primary | Secondary<br>O<br>O<br>O<br>O<br>O |
|----------------------------------------------------------------------------------------------------|---------|------------------------------------|
| ID     Name     None       012092014     2     Image: Constraint of the second second se | Primary | Secondary                          |
| 012092014     2       10     RECOVERY BILLING CRIB       DEFAULT     O       Termany     GERMANY SITE PROFI                                                                                                    | ©<br>0  | 0                                  |
| BEFAULT     GERMANY SITE PROFI                                                                                                    | 0<br>0  | 00                                 |
| GERMANY GERMANY SITE PROFI                                                                                                    | 0       | 0                                  |
|                                                                                                    |         |                                    |
|                                                                                                    |         |                                    |

#### Figure 33

In the new security layer of Cribmaster 10, sites can be distinguished as a Parent Site or a Child Sites that can be assigned to the Parent Site. This is done through Cribmaster Client and accessing the Site Record's properties under **Purchasing** > **Site Information Tab** > **Parent Site ID** field *(see Figure 34)*.

|   | \$ 12         | 2 🕴 🔇 🔛                            | 🐹 💝   | 3     | Site Profile DEFA | ULT : Default    | Site Profile                     |                  |                           | 9                   | Reife |
|---|---------------|------------------------------------|-------|-------|-------------------|------------------|----------------------------------|------------------|---------------------------|---------------------|-------|
| - |               |                                    |       |       | Site Information  | ATR Options      | Bar Code Mapp                    | ing              |                           |                     |       |
| ( | ۵   ն         | 2                                  |       |       | Site ID:          | DEFAULT          |                                  | Default Site Pro | file                      |                     |       |
|   | ag a column h | eader here to group by that column |       |       | Site Name:        |                  |                                  | 4854451620       | 1                         |                     |       |
|   | TD (          | P Description                      | Buyer | Buy   | Site Group ID:    |                  |                                  | Site Prefix:     | Default Language:         |                     |       |
| 4 | Defaul        | beschpton                          | bajer | - Day | Parent Site ID:   | b/vending machi  | ne access control                | Override use     | r-defined field configura | ation for this site |       |
| - | DEFAULT       | Default Site Profile               |       |       | Purchase Ord      | ler Defaults     |                                  |                  |                           |                     |       |
|   | 1             |                                    |       |       | Company           | 9                |                                  |                  |                           |                     |       |
|   |               |                                    |       |       | Site Buyer ID:    |                  |                                  |                  |                           |                     |       |
|   |               |                                    |       |       | Instructions*     |                  |                                  |                  |                           |                     |       |
|   |               |                                    |       |       | Comment*          |                  |                                  |                  |                           |                     |       |
|   |               |                                    |       |       | Fax Number:       |                  |                                  |                  | Phone Numbe               | er: 236653          |       |
|   |               |                                    |       |       | Override Auto     | o-Purchase Days  | : Sun                            | Mon Tue          | Wed Thu                   | Fri 🗌 Sat           |       |
|   |               |                                    |       |       | Require appro     | oval of automati | c <mark>ally g</mark> enerated P | urchase Orders   |                           |                     |       |
|   |               |                                    |       |       | PO Approver ID:   |                  |                                  |                  |                           |                     |       |
|   |               |                                    |       |       | Additional Email: |                  |                                  |                  |                           |                     |       |
|   |               |                                    |       |       | Ship To Address   |                  |                                  |                  | Bill To Address           |                     |       |
|   |               |                                    |       |       | 8                 |                  |                                  |                  | 4                         |                     |       |
|   |               |                                    |       |       |                   |                  |                                  |                  |                           |                     |       |

Figure 34

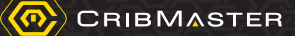

If a Site Profile, does not have a Parent Site ID site value listed it would be assumed by the software that this particular site is a Parent Site.

Underneath Parent Sites, you can have Child Sites assigned to the Parent Site. Each of the Child Sites can have specific cribs assigned to them. This gives the user the ability to manage a group of sites by assigning their employee record to the Parent Site ID *(see Figure 35)*.

| Record               | 1 of 1    | •        | ₩+-                   | <b>~</b>                                                                |                 |            |          |            |       | Print        | 🔗 Re  | fre | sh |
|----------------------|-----------|----------|-----------------------|-------------------------------------------------------------------------|-----------------|------------|----------|------------|-------|--------------|-------|-----|----|
| Name and ID Def      | faults    | Links    | History               | Access                                                                  | Buyer Group     | s Transac  | tions W. | O. History | Audit | Login Histor | ry Se | <   | >  |
| Employee ID:         | 2023      | 5        |                       | Site ID:                                                                | DEFAULT         |            | V×       | Local ID:  |       |              |       |     | ^  |
| First Name:          | Ryan      |          |                       |                                                                         |                 |            |          |            |       |              |       |     |    |
| Last Name:           | Butler    |          |                       |                                                                         |                 |            |          |            |       |              |       |     |    |
| Start Time:          | 12:00     | AM .     | ÷×                    |                                                                         |                 |            |          |            |       |              |       |     |    |
| End Time:            | 12:00     | MA       | ÷×                    |                                                                         |                 |            |          |            |       |              |       |     |    |
| Labor Rate:          |           |          |                       |                                                                         |                 |            |          |            |       |              |       |     |    |
| Password:            | ****      | *****    |                       |                                                                         |                 |            |          |            |       |              |       |     |    |
| Expiration:          |           |          | VX                    | Expi                                                                    | ire password in | nmediately |          |            |       |              |       |     |    |
| Badge Number:        | 2010-     | 4        |                       | (if differ                                                              | ent than Empl   | oyee ID)   |          |            |       |              |       |     |    |
| EMail Address:       | Ryan      | .Butler@ | sbdinc.con            | n                                                                       |                 |            |          |            |       |              |       |     | =  |
| Supervisor:          |           |          |                       |                                                                         |                 |            |          |            |       |              |       |     |    |
| Default Language:    |           |          |                       |                                                                         | ~               |            |          |            |       |              |       |     |    |
| P.O. Approval Limit: |           |          |                       |                                                                         |                 |            |          |            |       |              |       |     |    |
| Access Level:        | General 🖌 |          |                       | External Supplier Access Only (cannot login to the standard CribMaster) |                 |            |          |            |       |              |       |     |    |
| Inactive Employee    |           |          | FOD Control: 0 - None |                                                                         |                 |            |          |            | ~     | 2            |       |     |    |
| Custom Fields        |           |          |                       |                                                                         |                 |            |          |            |       |              |       |     |    |
| Name                 |           |          |                       | Value                                                                   |                 |            |          |            |       |              | ^     |     |    |
| Category:            |           |          |                       |                                                                         |                 |            |          |            |       |              | =     |     |    |
| 08/08/2014           |           |          |                       |                                                                         |                 |            |          |            |       |              |       |     |    |
| Category: Ge         | neral     |          |                       |                                                                         |                 |            |          |            |       |              | -     | _   | ~  |

Figure 35

In CMWEB or CribMaster Client, access permissions for data and cribs can be managed from the Site Access tab. All permissions applied to an employee record's "Grant/Deny" columns inside their respected "Access Tab" will be applied to Cribs and Sites that have the "Site Access Primary" buttons enabled *(see Figure 36* and *Figure 37*.

| mployee 20236 : Butler, Ryan     |                         |                  |                  |                 |     |                      |             |                   |       |              |                  |          |                  |
|----------------------------------|-------------------------|------------------|------------------|-----------------|-----|----------------------|-------------|-------------------|-------|--------------|------------------|----------|------------------|
| Access Buyer Groups Transactions | W.O. History Audit Logi | History Security | History Craft Co | des Site Access | 144 | 4 4 Record 1 of 1    | 1. 5 56 66  | +                 |       |              |                  |          | Print @ Refre    |
| 2022C Bulles Dure                |                         |                  |                  |                 | Emp | ployee 20236 ; Butle | er, Ryan    |                   |       |              |                  |          |                  |
| 20236 - Butler, Ryan             |                         |                  |                  | (j) &           | Ace | cess Buyer Groups    | Transaction | s W.O. History    | Audit | ogin History | Security History | Craft Co | ides Site Access |
| Primary Crib Privileges          |                         | Item Access      |                  | -               | But | der, Ryan            | 1           | B                 |       |              |                  |          |                  |
| Show Primary Crib Privileges     |                         | Access           | Description      | T               | F   | ID                   | Nam         | c                 | None  |              | Primary          | 11.      | Secondary        |
| Code Description                 | B                       | A                | All Items        |                 | 3   | 012092014            | 2           |                   |       | •            | 0                |          |                  |
|                                  |                         | 1.               |                  | Line N          |     | (-)- 10              | REC         | WERY BULLING CRIL | 3     | 0            | ۲                |          | 0                |
| Name                             | Grant                   | Deny             | NP Grant         | NP Deny         |     | DEFAULT              |             |                   |       | 0            | ۲                | ٥        | 0                |
| Asset                            | L                       |                  |                  |                 |     | GERMANY              | GER         | SANY SITE PROFI   |       |              | 0                |          | 0                |
| +- Common Numbering System       | 5                       |                  | ~                |                 | 1.0 |                      |             |                   |       |              |                  |          |                  |
| 🔅 Crib                           | 5                       |                  | ~                |                 |     |                      |             |                   |       |              |                  |          |                  |
| 🕀 Crib/Bin                       | 5                       |                  | $\checkmark$     |                 |     |                      |             |                   |       |              |                  |          |                  |
| Custom Fields                    | 5                       |                  | ~                |                 |     |                      |             |                   |       |              |                  |          |                  |
| - Cycle Counting                 | 6                       |                  | ~                |                 |     |                      |             |                   |       |              |                  |          |                  |
| Database Utilities               |                         |                  | ~                |                 |     |                      |             |                   |       |              |                  |          |                  |
| +- Employee                      | 5                       |                  | ~                |                 |     |                      |             |                   |       |              |                  |          |                  |
| + Gauge                          | 5                       |                  |                  |                 |     |                      |             |                   |       |              |                  |          |                  |
| +- Inspected Tool                | 5                       |                  |                  |                 |     |                      |             |                   |       |              |                  |          |                  |
| (+) Inventory                    | 5                       |                  |                  |                 |     |                      |             |                   |       |              |                  |          |                  |
| (+)- Kit                         | 5                       |                  |                  |                 |     |                      |             |                   |       |              |                  |          |                  |
| T Misc                           |                         |                  |                  |                 |     |                      |             |                   |       |              |                  |          |                  |
| + Purchasing                     | 5                       |                  |                  |                 |     |                      |             |                   |       |              |                  |          |                  |
| Recovery Bill                    | 5                       |                  |                  |                 |     |                      |             |                   |       |              |                  |          |                  |
| - I Dennet                       | -                       |                  |                  |                 |     |                      |             |                   |       |              |                  |          |                  |

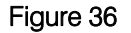

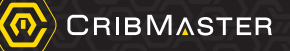

|                      | History Access          | Security Buyer Groups | Transa | actions Security Hist | ory Craft (  |   |   |  |  |  |  |  |
|----------------------|-------------------------|-----------------------|--------|-----------------------|--------------|---|---|--|--|--|--|--|
|                      | Name Grant              | Deny                  | NP Gr  | ant NP Der            | IY.          |   |   |  |  |  |  |  |
|                      | Asset                   | ۲                     | 0 .    | 0                     |              |   |   |  |  |  |  |  |
|                      | Common Numbering System | ۲                     | 0 🖲    | 0                     |              |   |   |  |  |  |  |  |
|                      | Crib                    | ۲                     | 0 .    | 0                     |              |   |   |  |  |  |  |  |
|                      | Orib/Bin                | ۲                     | 0 0    | 0                     |              |   |   |  |  |  |  |  |
|                      | ③ Custom Fields         | ۲                     | 0 .    | 0                     |              |   |   |  |  |  |  |  |
|                      | Ocycle Counting         | ۲                     | 0 0    | 0                     |              |   |   |  |  |  |  |  |
|                      | Database Utilities      | ۲                     | 0 .    | 0                     |              |   |   |  |  |  |  |  |
|                      | Employee                | ۲                     | 0 💿    | 0                     |              |   |   |  |  |  |  |  |
|                      | ③ Gauge                 | ۲                     | 0 .    | 0                     |              |   |   |  |  |  |  |  |
|                      | Inspected Tool          | ۲                     | 0 💿    | 0                     |              |   |   |  |  |  |  |  |
|                      | Inventory               | ۲                     | 0 💿    | 0                     |              |   |   |  |  |  |  |  |
|                      | 🛞 Kit                   | ۲                     | 0 .    | 0                     |              |   |   |  |  |  |  |  |
|                      | Misc                    | ۲                     | 0 💿    | 0                     |              |   |   |  |  |  |  |  |
|                      | Purchasing              | ۲                     | 0 💿    | 0                     |              |   |   |  |  |  |  |  |
|                      | Recovery Bill           | ۲                     | 0      | 0                     |              |   |   |  |  |  |  |  |
|                      | Reports                 | ۲                     | 0 .    | 0                     |              |   |   |  |  |  |  |  |
|                      | Reports Plus            | ۲                     | 0 0    | 0                     |              |   |   |  |  |  |  |  |
|                      | Serial ID Status        | ۲                     | 0 .    | 0                     |              |   |   |  |  |  |  |  |
|                      | Supplier                | ۲                     | 0 .    | 0                     |              |   |   |  |  |  |  |  |
|                      | Task                    | ۲                     | 0 .    | 0                     |              |   |   |  |  |  |  |  |
|                      | TouchScreen             | ۲                     | 0 .    | 0                     |              |   |   |  |  |  |  |  |
|                      | Transaction             | ۲                     | 0 🖲    | 0                     |              |   |   |  |  |  |  |  |
|                      | Transastiana            | Coourily Uliston      | 0      | t Codes               | Cito Associa |   | 0 |  |  |  |  |  |
| Buyer Groups         | Transactions            | Security History      | Gra    | t Codes               | Sile Access  |   | 0 |  |  |  |  |  |
| 20236 - Butler, Ryan |                         |                       | 55     | X (                   | 7 0          | * | Ø |  |  |  |  |  |
| Id                   | Name                    | Site Access None      |        | ite Access Secondary  |              |   |   |  |  |  |  |  |
| ⊕ 10                 | RECOVERY BILLING CRIB   | 0                     |        | ۲                     |              | C |   |  |  |  |  |  |
|                      |                         | 0                     |        | ۲                     |              | C |   |  |  |  |  |  |

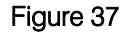

All the permissions applied to an employee record's "NP Grant/ NP Deny" columns inside their respected "Access Tab" will apply to the sites that have the "Site Access Secondary" buttons enabled.

To prevent an employee from being able to access data or a crib physically, one will enable the "Site Access None" button against the site or crib,

To expand out the crib values associated to each child or parent site:

Select the Crib ALL icon to display the Crib values associate to each site *(see Figure 38)*.

| €   |                  | Security     | Buyer Groups | Transactions       | Security H       | istory | Craft Codes    | Site Acce       | ess    |
|-----|------------------|--------------|--------------|--------------------|------------------|--------|----------------|-----------------|--------|
| 202 | 36 -             | Butler, Ryan |              |                    | 55               | X      | 0              | r *             | Ø      |
|     | Id               |              | Name         |                    | Site Access None | Site   | Access Primary | Site Access Sec | ondary |
| 9   | 10               |              | RECOVERY     | BILLING CRIB       | 0                | ۲      |                | 0               |        |
| S   | DEF              | AULT         |              |                    | 0                | ۲      |                | 0               |        |
|     | Θ                | 032          | PA Cribs     |                    | 0                | ۲      |                | 0               |        |
|     | Θ                | 11111        |              |                    | 0                | ۲      |                | 0               |        |
|     |                  | 12346        | Site Test #2 | 3                  | 0                | ۲      |                | 0               |        |
|     | $(\mathfrak{g})$ | 15           | RECOVERY I   | BILLING SITE 2     | 0                | ۲      |                | 0               |        |
|     |                  | Crib 150     | KIT CRIB     |                    | 0                | ۲      |                | 0               |        |
|     |                  | Crib 200     | CAROL TEST   | CRIB - MANUAL CRIB | 0                | ۲      |                | 0               |        |
|     |                  |              |              |                    |                  |        |                |                 |        |

Figure 38

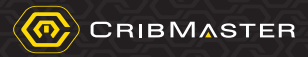

To hide the crib values associate to each child or parent site:

Select the Crib NONE icon to hide the Crib Values associated to each site

**Note:** By default, the crib values are hidden and only parents and children sites are displayed.

The primary difference for data security between CMWEB and Cribmaster Client is that CMWEB site filters the records displayed within a grid displayed on the screen when accessing a major CM Object.

CMWEB Site Filtering logic for each CMWEB page grid and object is captured in Sections 5.3 and 5.4.

### 4.4 CMWeb Site Filtering Hierarchy

<u>MENU BAR SITE DROP DOWN:</u> Sites That Current User Has Permission To OR Single Site User Picked From Drop Down

USER SITES: Sites that Current User has Permission

USER'S CRIBS: Cribs that Current User has Permission

**<u>CURRENT CRIB</u>**: Current Crib Number of the Current User (System>Configuration>Crib)

CURRENT SITE: Site ID of the Current Crib

EDITING RECORD SITE: Current Selected Record

4.5 CMWeb Site Filtering Chart

| Transaction<br>Checked Out<br>Cost Centers<br>Cycle Counting<br>PO<br>PO<br>Scheduled Reports<br>Scheduled Reports<br>Dashboards<br>Usages | Transaction<br>Checked Out<br>Cost Centers<br>Cycle Counting<br>PO<br>Scheduled Reports<br>Scheduled Reports<br>Stocks | Transaction<br>Checked Out<br>Cost Centers<br>Cycle Counting<br>PO<br>Scheduled Reports<br>Dashboards | Transaction<br>Checked Out<br>Cost Centers<br>Cycle Counting<br>PO<br>Scheduled Reports | Transaction<br>Checked Out<br>Cost Centers<br>Cycle Counting<br>PO<br>Scheduled Reports | Transaction<br>Checked Out<br>Cost Centers<br>Cycle Counting<br>PO | Transaction<br>Checked Out<br>Cost Centers<br>Cycle Counting | Transaction<br>Checked Out<br>Cost Centers | Transaction<br>Checked Out | Transaction |     | Supplier | Employee | Inventory | Bin | Add/Edit | Reports | PO Details | PORequest, I                  | Edit PO                                                                     | Receive Orders                                   | Cost Centers | Review                                                      | Cost Centers | Authorize Purchase                                          | Purchasing | Cost Centers | Employee fie | Return Items                                | Cost Centers | Employee fie | issue items                                 | Actions | Config | Site Profile                              | Transactions Grid | History | *Supplier Grid | Cost Centers Grid | PO History | Crib/Crib-Bin Grid                            | Reservations | History | CribBin Grid | <sup>‡</sup> Inventory Grid | Supervisor fi                   | Transactions | Cost Centers | Employee Grid                                                              | Admin | Screen/Page         |             |
|----------------------------------------------------------------------------------------------------|----------------------------------------------------------------------------------------------------|----------------------------------------------------------------------------------------------------|-----------------------------------------------------------------------------------------|-----------------------------------------------------------------------------------------|--------------------------------------------------------------------|--------------------------------------------------------------|--------------------------------------------|----------------------------|-------------|-----|----------|----------|-----------|-----|----------|---------|------------|-------------------------------|-----------------------------------------------------------------------------|--------------------------------------------------|--------------|-------------------------------------------------------------|--------------|-------------------------------------------------------------|------------|--------------|--------------|---------------------------------------------|--------------|--------------|---------------------------------------------|---------|--------|-------------------------------------------|-------------------|---------|----------------|-------------------|------------|-----------------------------------------------|--------------|---------|--------------|-----------------------------|---------------------------------|--------------|--------------|----------------------------------------------------------------------------|-------|---------------------|-------------|
|                                                                                                    |                                                                                                    |                                                                                                    |                                                                                         |                                                                                         |                                                                    |                                                              |                                            |                            |             |     |          |          |           |     |          |         |            | OApprover, CreatedBy, BuyerID |                                                                             |                                                  |              |                                                             |              |                                                             |            |              | ld           |                                             |              | b            |                                             |         |        |                                           |                   |         |                |                   |            |                                               |              |         |              |                             | ald and others employee pop-ups | Tab          | Tab          |                                                                            |       |                     |             |
|                                                                                                    | No                                                                                                    | No                                                                                                    |                                                                                         |                                                                                         | No                                                                 | No                                                           | No                                         | No                         | No          | No  | No       | No       | No        | No  | No       |         | Yes        | Yes                           | Yes                                                                         | No                                               | No           | Yes                                                         | No           | Yes                                                         |            | No           | No           | No                                          | No           | No           | No                                          |         |        | Yes                                       | Yes               | No      | No             | Yes               | No         | Yes                                           | No           | No      | No           | No                          | No                              | No           | No           | Yes                                                                        |       | Site Drop Down      |             |
|                                                                                                    | Yes                                                                                                    | Yes                                                                                                   |                                                                                         |                                                                                         | No                                                                 | Yes                                                          | Yes                                        | Yes                        | Yes         | Yes | No       | Yes      | No        | Yes | No       |         | Yes        | Yes                           | Yes                                                                         | No                                               | No           | Yes                                                         | No           | Yes                                                         |            | No           | No           | No                                          | No           | No           | No                                          |         |        | Yes                                       | Yes               | No      | No             | Yes               | No         | Yes                                           | No           | No      | No           | No                          | No                              | No           | No           | Yes                                                                        |       | llser's Sites       |             |
|                                                                                                    | No                                                                                                    | No                                                                                                    |                                                                                         |                                                                                         | No                                                                 | No                                                           | No                                         | No                         | No          | No  | No       | No       | No        | No  | No       |         | Yes        | No                            | No                                                                          | Yes                                              | No           | Yes                                                         | No           | Yes                                                         |            | No           | No           | Yes                                         | No           | No           | Yes                                         |         | Yes    | No                                        | Yes               | Yes     | No             | No                | Yes        | Yes                                           | Yes          | Yes     | Yes          | No                          | No                              | Yes          | No           | No                                                                         |       | llser's Cribs       |             |
| No.                                                                                                    | No                                                                                                    | No                                                                                                    |                                                                                         |                                                                                         | No                                                                 | No                                                           | No                                         | No                         | No          | No  | No       | No       | No        | No  | No       |         | No         | No                            | No                                                                          | No                                               | No           | No                                                          | No           | No                                                          |            | No           | No           | Yes                                         | No           | No           | Yes                                         |         |        | No                                        | No                | No      | No             | No                | No         | No                                            | No           | No      | No           | No                          | No                              | No           | No           | No                                                                         |       | Current Crib        |             |
| 5                                                                                                    | No                                                                                                    | No                                                                                                    |                                                                                         |                                                                                         | No                                                                 | No                                                           | No                                         | No                         | No          | No  | No       | No       | No        | No  | No       |         | No         | No                            | No                                                                          | No                                               | No           | No                                                          | No           | No                                                          |            | Yes          | Yes          | No                                          | Yes          | Yes          | No                                          |         |        | No                                        | No                | No      | No             | No                | No         | No                                            | No           | No      | No           | No                          | No                              | No           | No           | No                                                                         |       | CurrentSite         |             |
| NIA                                                                                                    | No                                                                                                    | No                                                                                                    |                                                                                         |                                                                                         | No                                                                 | oN                                                           | No                                         | No                         | No          | No  | No       | oN       | No        | No  | oN       |         | oN         | oN                            | No                                                                          | No                                               | Yes          | No                                                          | Yes          | No                                                          |            | No           | No           | oN                                          | No           | No           | No                                          |         |        | No                                        | No                | No      | No             | No                | oN         | No                                            | oN           | No      | No           | No                          | Yes                             | No           | Yes          | No                                                                         |       | Editing Record Site | Eiltarad by |
|                                                                                                    |                                                                                                    |                                                                                                    |                                                                                         |                                                                                         | HIDDEN                                                             |                                                              |                                            |                            |             |     | HIDDEN   |          | HIDDEN    |     |          |         |            |                               | *No filtering by User's cribs otherwise it could show incomplete po details | All Cribs: all user's cribs in current site area |              | All Sites: OFF: only current site area. ON: no extra filter |              | All Sites: OFF: only current site area, ON: no extra filter |            |              |              | All Cribs: all user's cribs in current site |              |              | All Cribs: all user's cribs in current site |         |        | ??New site: how does it show in the grid? |                   |         | NO FILTER!     |                   |            | All Cribs: show all bins I have permission to |              |         |              | NO FILTER!                  |                                 |              |              | Site Access/Crib Access tab displays based on Enable Site filtering option |       | ee Norec            |             |

Figure 39